# MANUAL DEL SOFTWARE DE REPORTES

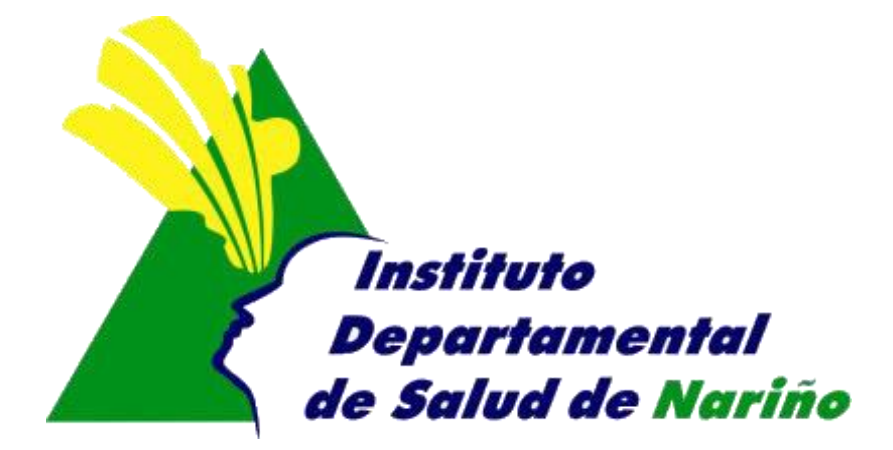

## **OFICINA ASESORA DE PLANEACION**

### **OFICINA ASESORA DE PLANEACION**

#### MANUAL DEL SOFTWARE DE REPORTES

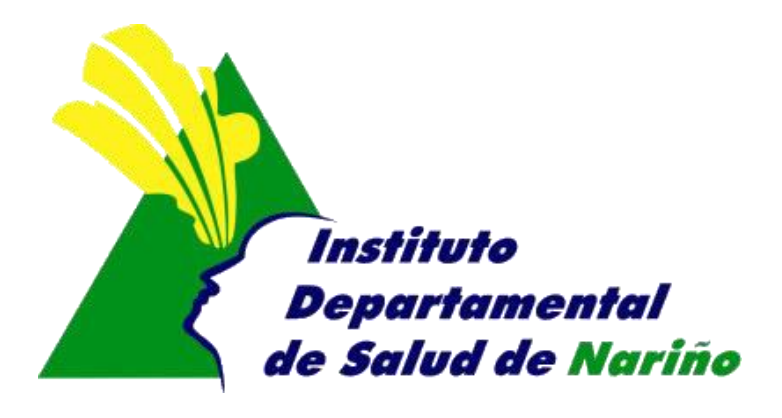

Este manual es de propiedad exclusiva del INSTITUTO DEPARTAMENTAL DE SALUD DE NARIÑO, por lo cual no debe ser reproducido, distribuido, corregido o prestado, total o parcialmente por cualquier medio sin la previa autorización de la Dirección del IDSN, el Jefe de la Oficina Asesora de Planeación o el Coordinador del Sistema de Gestión de la Calidad.

| Elaboró:<br>RUTH JIMENA INSUASTY D. | Revisó:<br>GUSTAVO CUELLAR DE LOS RIOS | Aprobó:<br>GUSTAVO CUELLAR DE LOS RIOS |
|-------------------------------------|----------------------------------------|----------------------------------------|
| Firma:                              | Firma:                                 | Firma:                                 |
|                                     |                                        |                                        |
| Fecha:                              | Fecha:                                 | Fecha:                                 |
| 14-08-2012                          | 14-08-2012                             | 14-08-2012                             |

#### MANUAL DE SISTEMA DE REPORTES

- 1. Acceder a Internet mediante internet Explorer
- 2. Ingresar a la pagina del Instituto Departamental de salud de Nariño. http://www.idsn.gov.co
- 3. Seleccionar SIIS.
- 4. Reportes

Aparece el siguiente formulario.

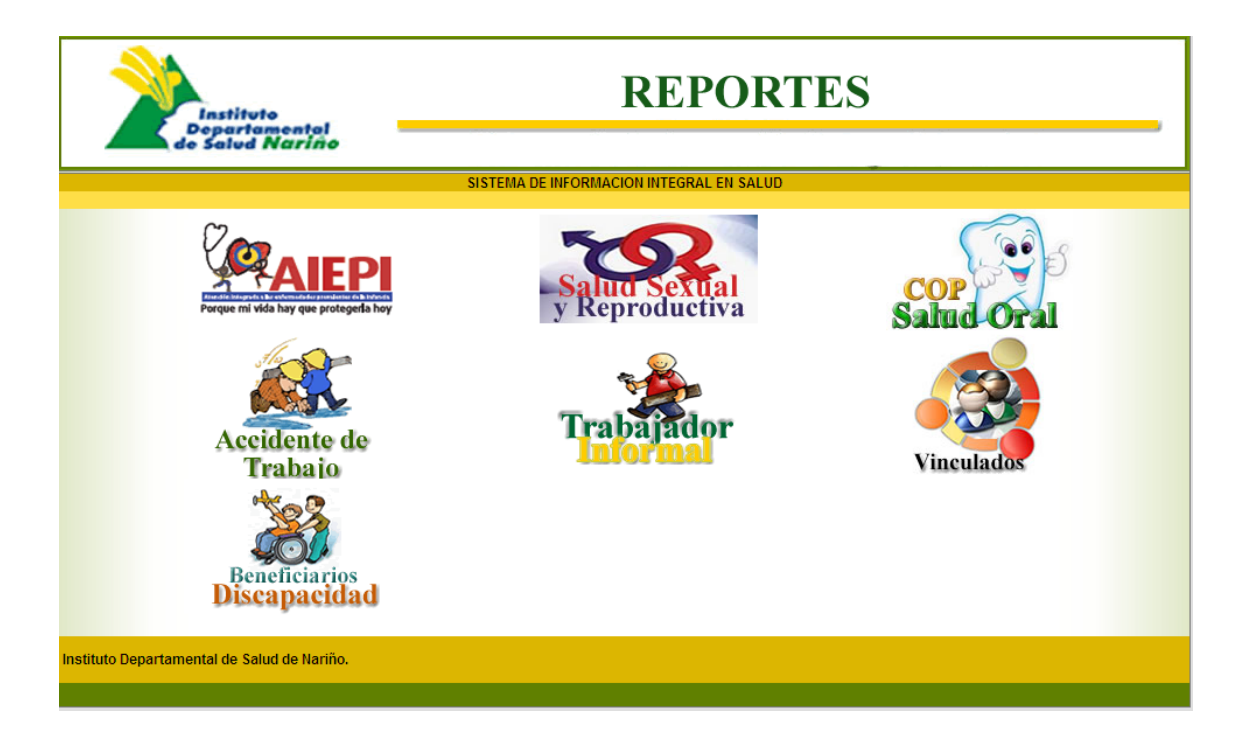

1- AIEPI: opción que permite consultar los reportes de AIEPI, al dar click sobre esta opción, aparace que la siguiente ventana.

| Instituto<br>Departamental<br>de Salud Nariño | REPORTES                                                                                      |                 |
|-----------------------------------------------|-----------------------------------------------------------------------------------------------|-----------------|
|                                               | SISTEMA DE INFORMACION INTEGRAL EN SALUD                                                      |                 |
|                                               |                                                                                               | 🔀 Cerrar Sesión |
|                                               | SISTEMA DE IAMI-AIEPI                                                                         |                 |
|                                               | Tipo de Formulario: * Region:<br>Comunitario  Fecha Inicial: Fecha Final:<br>Aceptar Regresar |                 |
| Instituto Departamental de Salud de Nariño.   |                                                                                               |                 |
|                                               |                                                                                               |                 |

Tipo de Formulario: seleccione el tipo de formulario, Comunitario, clínico1, clinico2.Región: Seleccionar la región por la cual se va a generar el reporte.Fecha Inicial y Fecha final: Ingresar la fecha inicial y final de consulta

2- SALUD SEXUAL Y REPRODUCTIVA: permite conocer un reporte consolidado con toda la información que ingresan los municipios, de las diferentes líneas de salud sexual y reproductiva

| Instituto                                  | REPORTES                                 |                 |
|--------------------------------------------|------------------------------------------|-----------------|
| de salva Harino                            | SISTEMA DE INFORMACION INTEGRAL EN SALUD |                 |
|                                            | SISTEMA DE SALUD SEXUAL Y REPRODUCTIVA   | 😧 Cerrar Sesión |
| Tipo de Reporte:<br>Regimen:               |                                          |                 |
| Región:                                    | TODAS                                    |                 |
| Edad1:<br>Fecha Inicial Consult            | as: Fecha Final Consultas:               |                 |
| Aceptar Regresar                           |                                          |                 |
| nstituto Departamental de Salud de Nariño. |                                          |                 |

3- COP – ODONTOLOGIA: permite conocer el reporte consolidado de los diferentes indicadores de Salud oral relacionada con Caries, Obturados y Perdidos

|            | SISTEMA DE SALUD ORAL - COP |   |
|------------|-----------------------------|---|
| Fechas:    | 🔟 Hasta 🗾                   |   |
| Edades:    | 12 🕶 Hasta 12 💌             |   |
| Región:    | TODOS                       |   |
| Variable:  |                             | ~ |
| Indicador: |                             | ~ |

 ACCIDENTES DE TRABAJO: Opción que permite conocer los accidentes de trabajo del sector informal que ocurrieron en un tiempo determinado, consolidado por todo el Departamento de Nariño.

| SISTEMA DE INFORMACION INTEGRAL EN SALUD                 |                  |  |
|----------------------------------------------------------|------------------|--|
|                                                          |                  |  |
| SISTEMA DE ACCIDENTES DE TRABAJO DEL TRABAJADOR INFORMAL |                  |  |
|                                                          |                  |  |
|                                                          |                  |  |
|                                                          |                  |  |
|                                                          |                  |  |
| Fecha Accidente:                                         | 1 Hasta          |  |
|                                                          |                  |  |
| Región                                                   | TODOS            |  |
|                                                          |                  |  |
| Edad1:                                                   | 5 💙 Edad2: 💙     |  |
|                                                          |                  |  |
|                                                          |                  |  |
|                                                          | Aceptar Regresar |  |
|                                                          |                  |  |
|                                                          |                  |  |
|                                                          |                  |  |
|                                                          |                  |  |

**6. TRABAJADOR INFORMAL:** Opción que permite consultar los trabajadores informales que fueron ingresados a través de unas encuestas realizadas en los diferentes establecimientos.

| SISTEMA DE INFORMACION INTEGRAL EN SALUD           |                  |  |
|----------------------------------------------------|------------------|--|
| SISTEMA DE CARACTERIZACION DEL TRABAJADOR INFORMAL |                  |  |
|                                                    |                  |  |
|                                                    |                  |  |
| Fecha Registro:                                    | 📆 Hasta          |  |
| Región                                             | TODAS            |  |
| Zona                                               | Todos 🔽          |  |
| Edad1:                                             | 5 💙 Edad2: 💙     |  |
|                                                    | Aceptar Regresar |  |